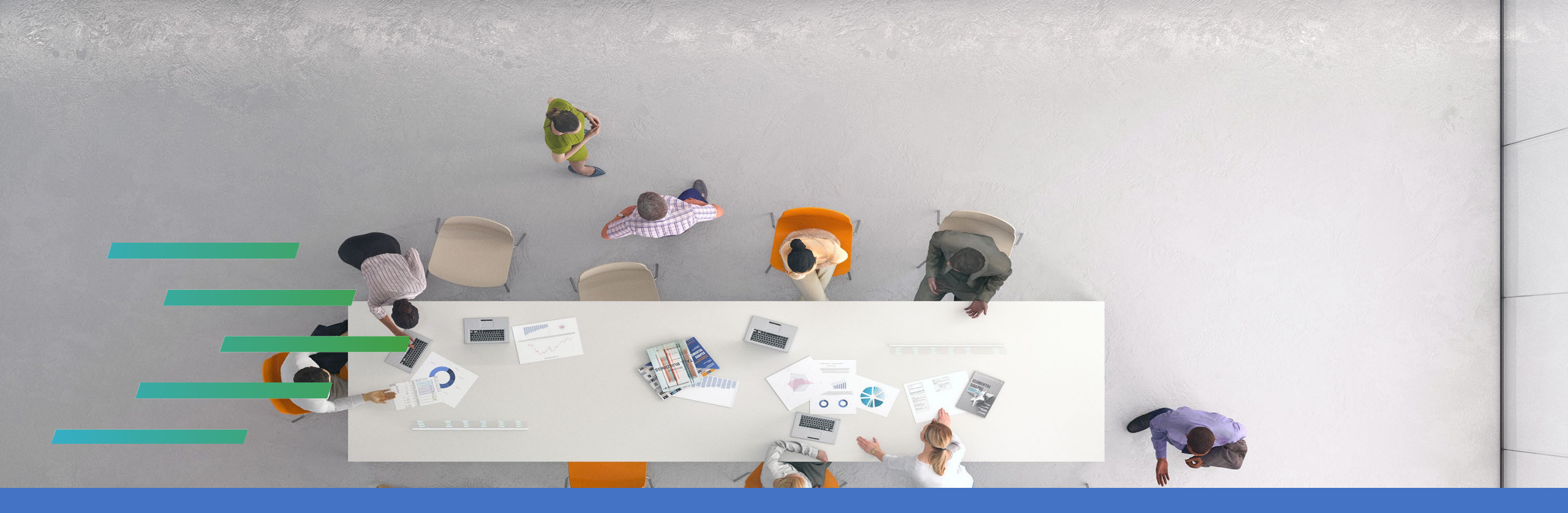

# PPJV Installing Microsoft Authenticator App

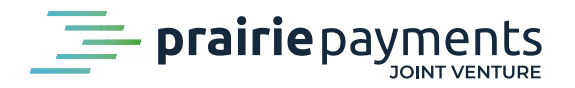

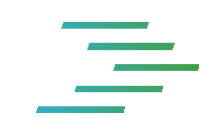

#### Installing Microsoft Authenticator Application

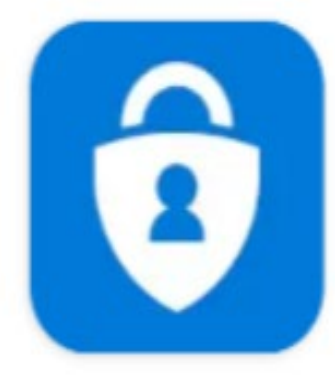

# Microsoft Authenticator

**Microsoft Corporation** 

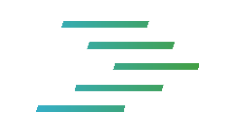

• The following information is the steps to install Microsoft Authenticator on an Android device.

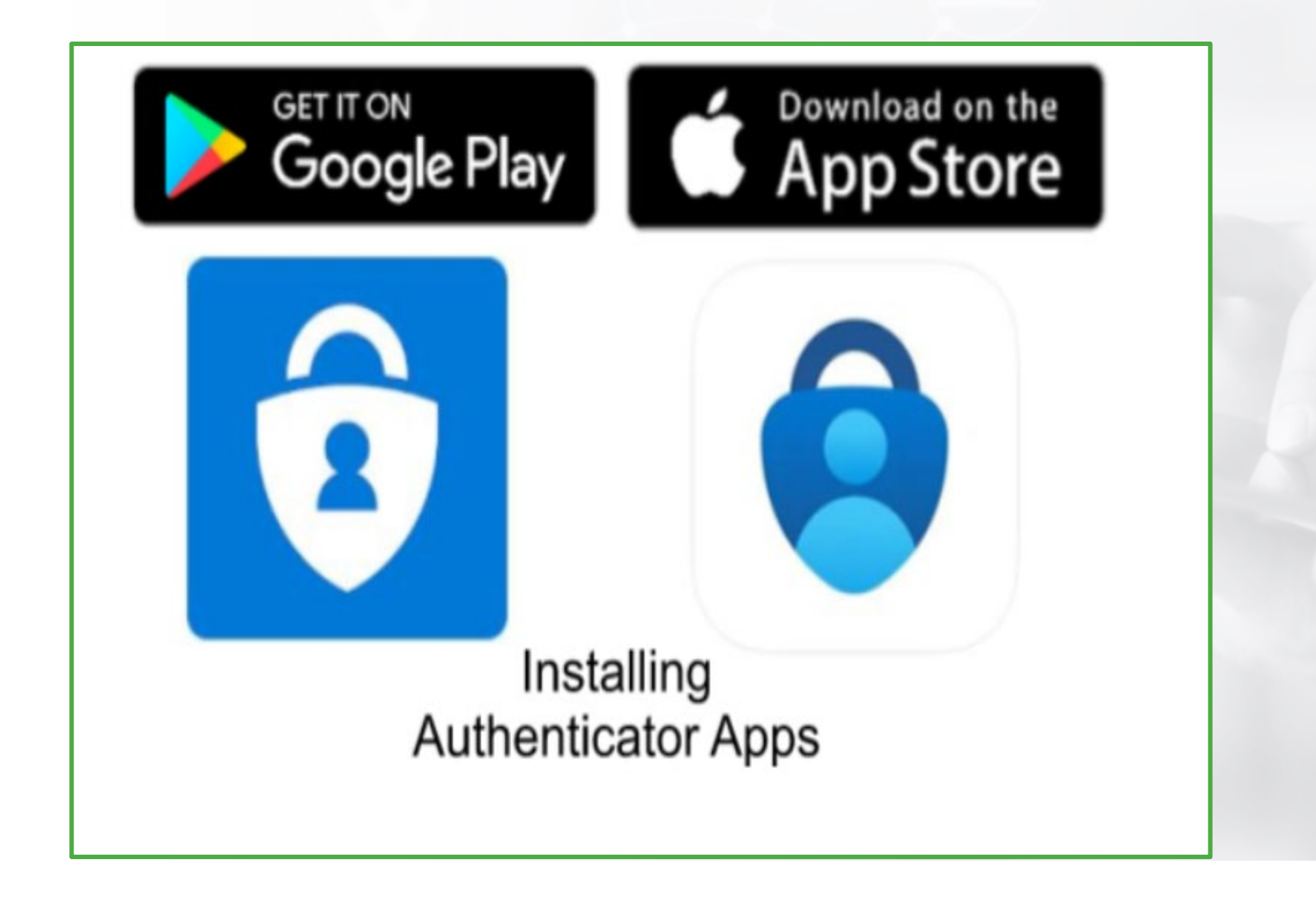

• Installing an authenticator app on a mobile device is simple and straight forward.

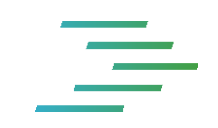

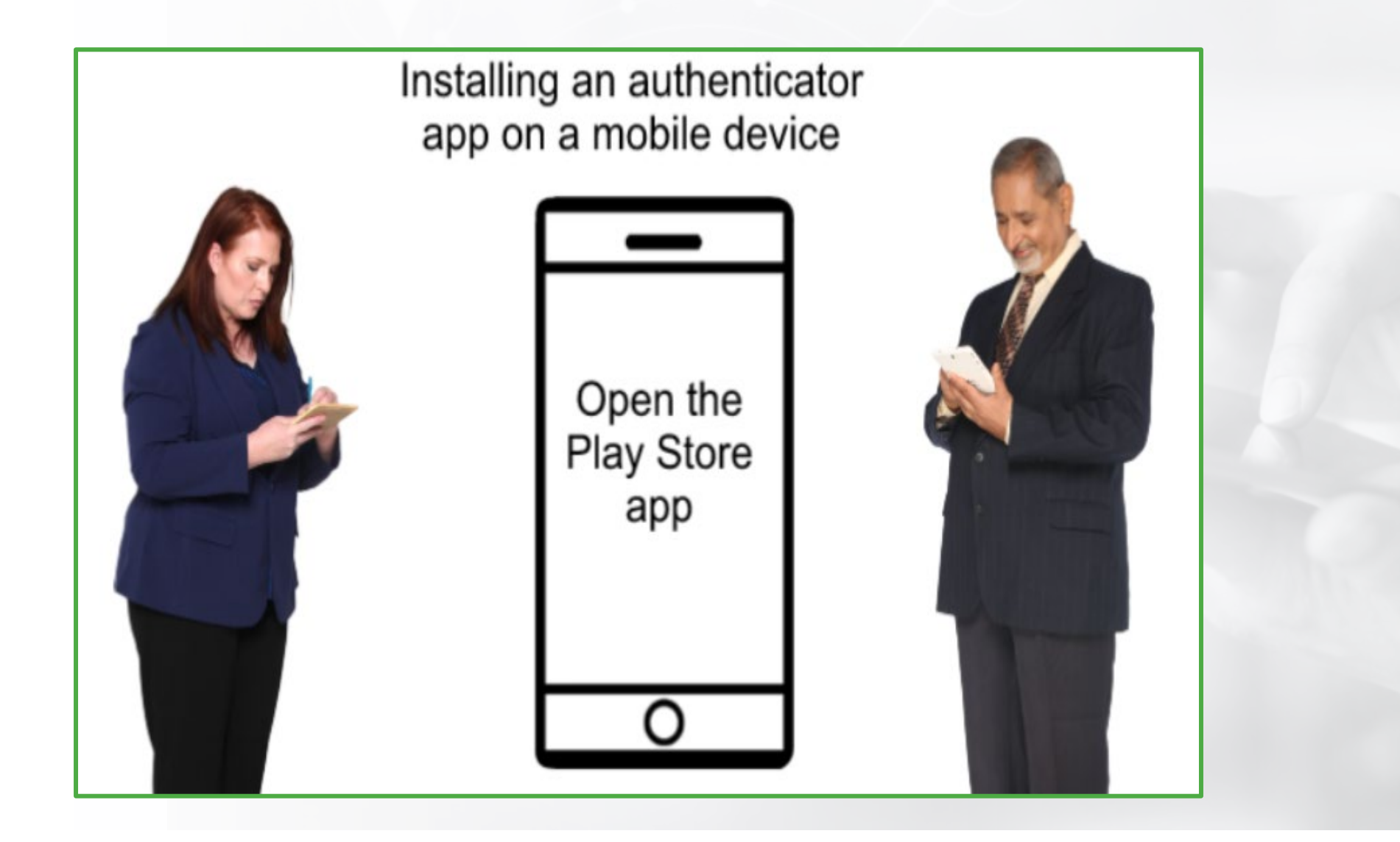

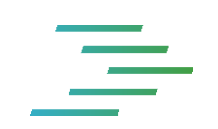

- Let us see how to install the Microsoft Authenticator App and use it to scan the CAFT, MFA and the QR login code.
- Steps involving downloading from play store to an Android device.
- These steps are very similar downloading from Apple store to an iOS device.

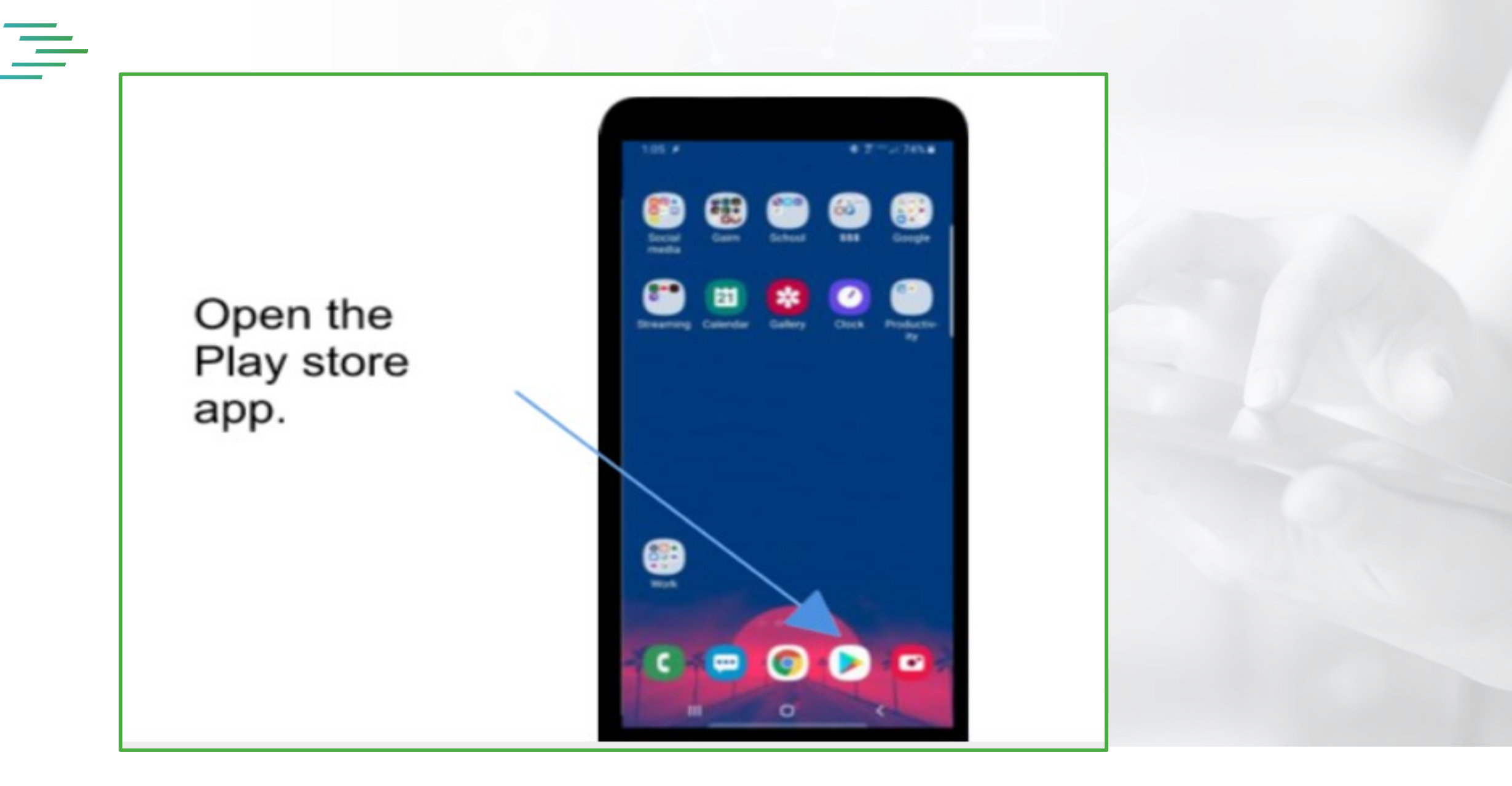

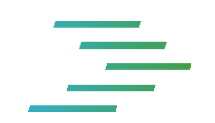

 You will begin with opening a play store app from your mobile device, often indicated by the triangle play icon

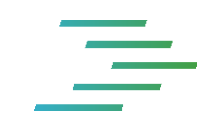

# Open the play store app

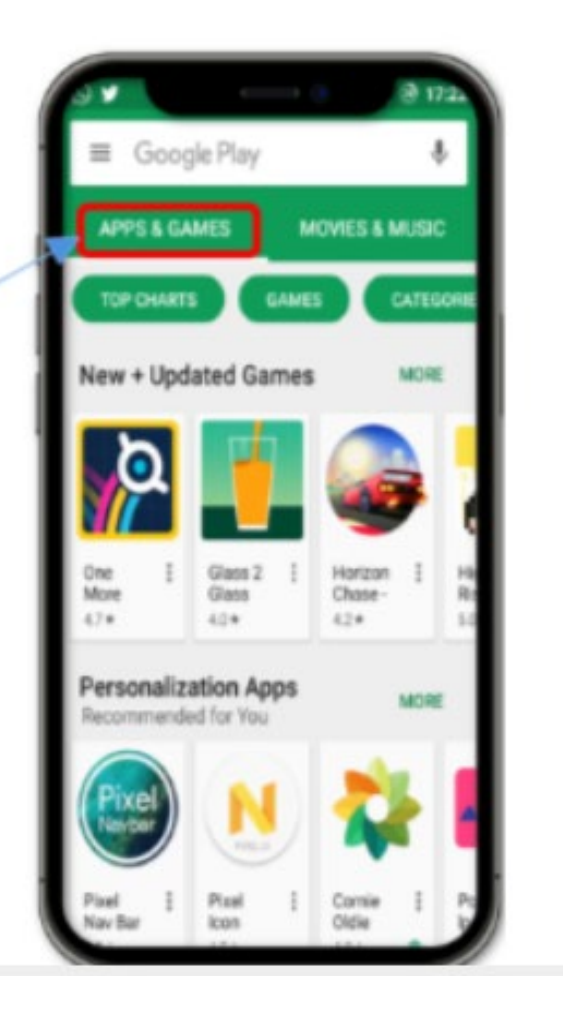

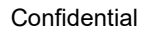

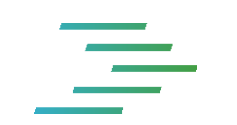

• Once its open, Click on the Apps section as indicated in the picture.

#### Search the play store app for MS Authenticator

\_

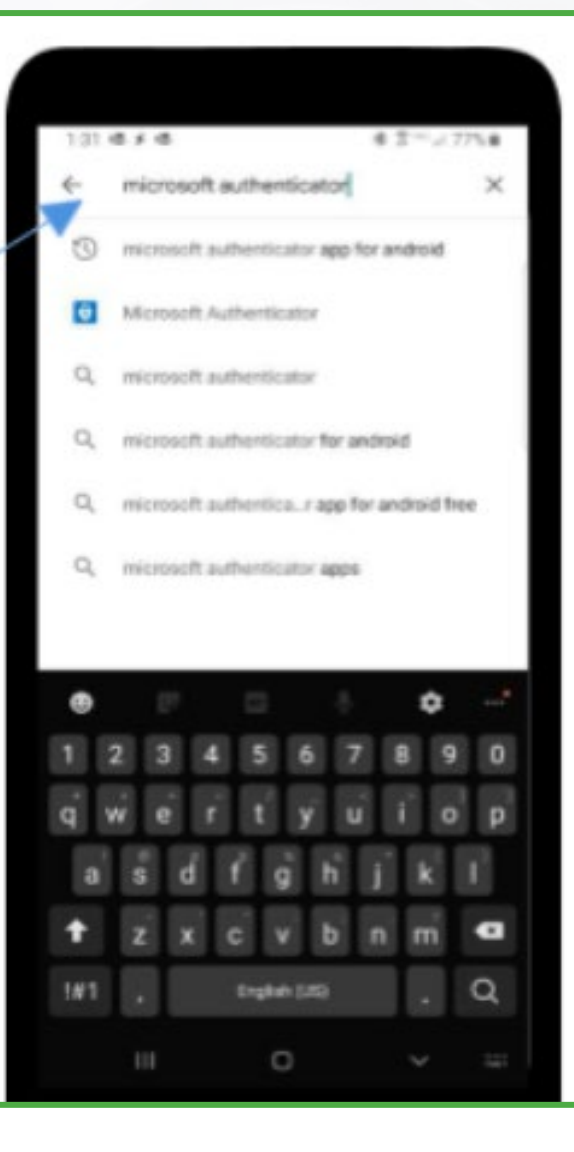

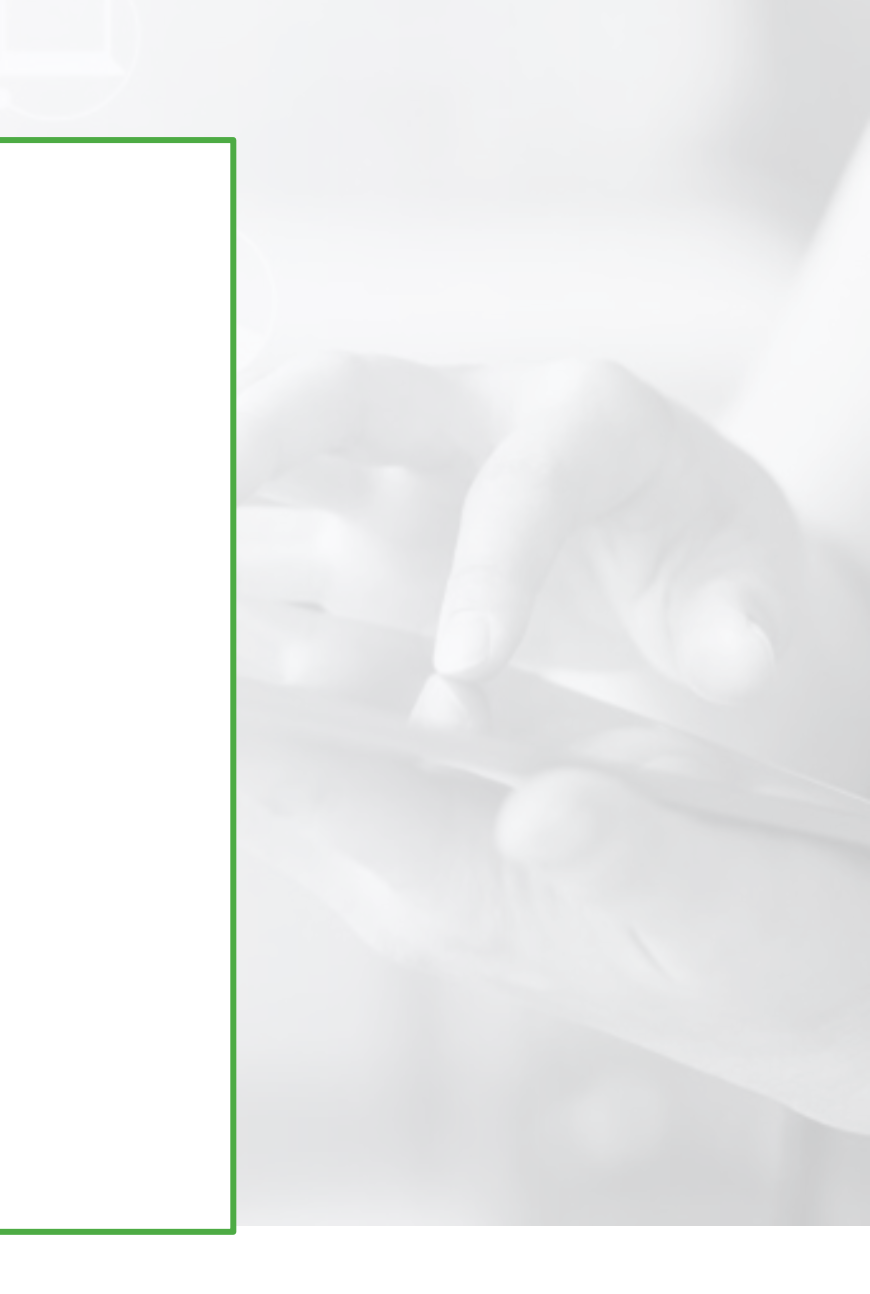

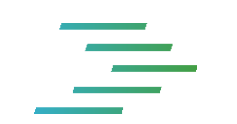

# • Type Microsoft Authenticator in the search bar.

\_

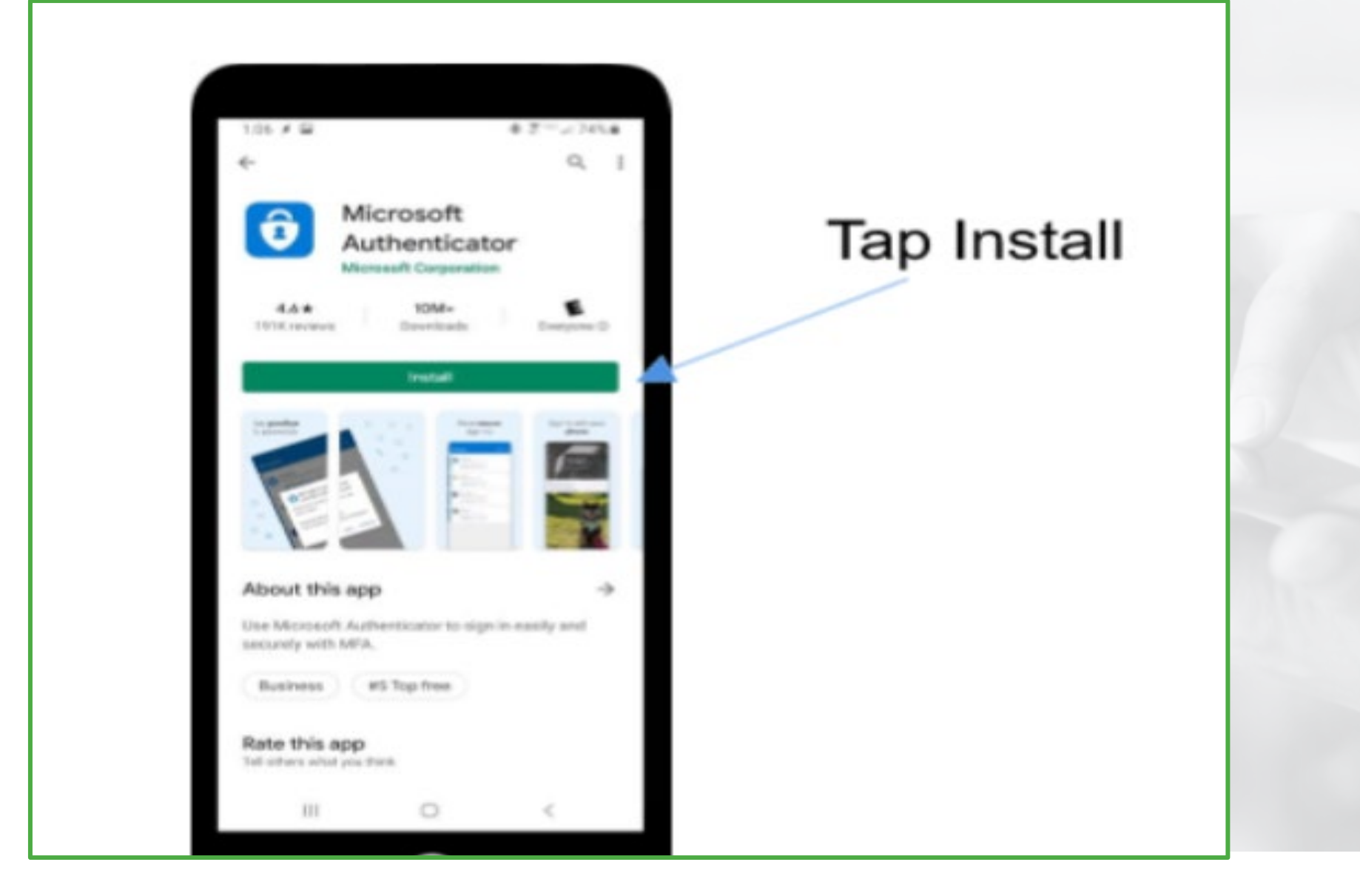

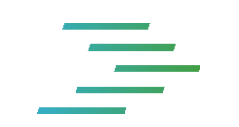

- Now your Microsoft Authenticator App is ready to install.
- Tap the Install.

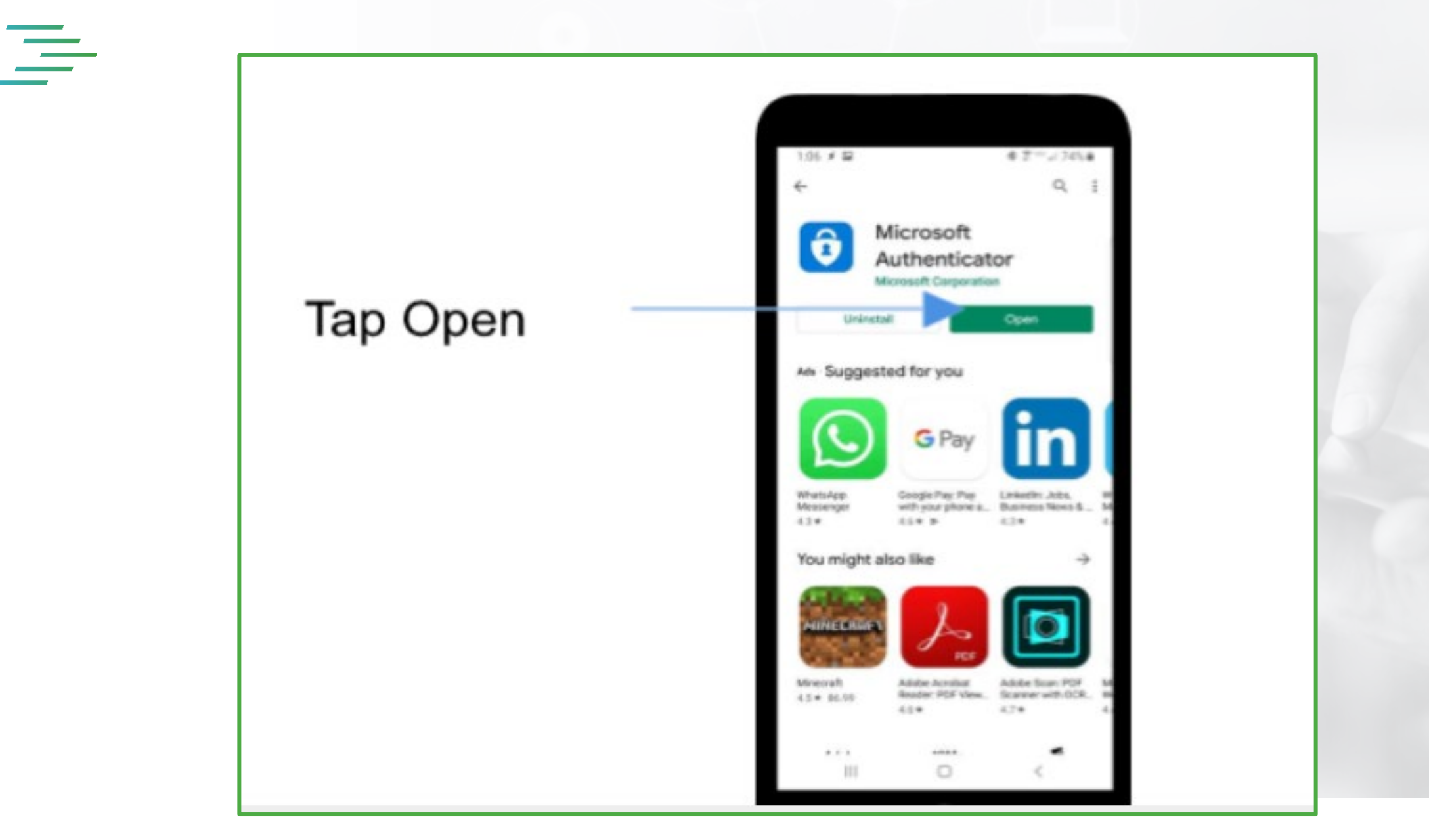

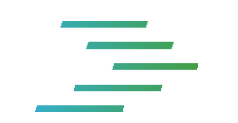

• Once the App is installed Tap **Open** 

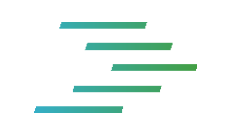

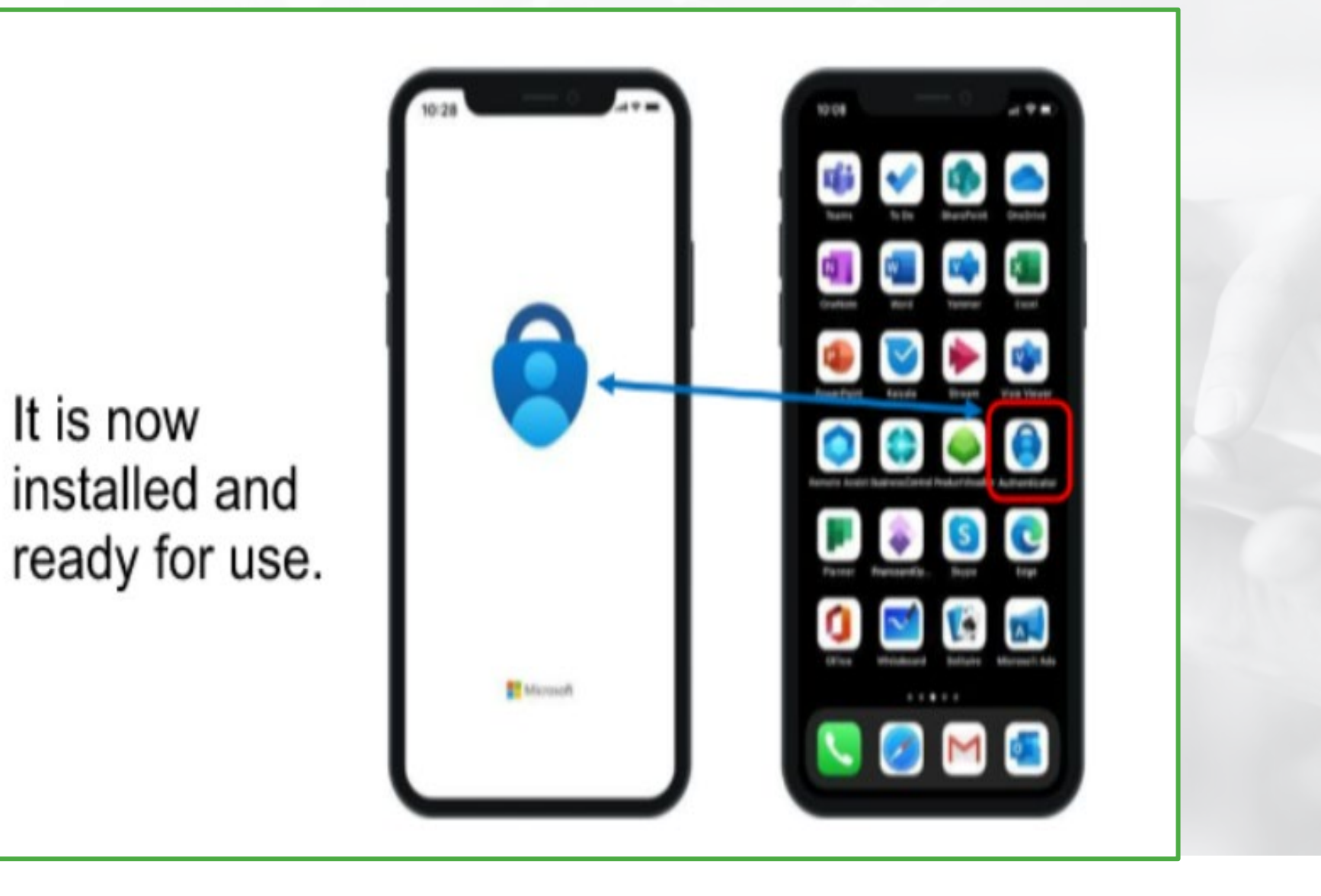

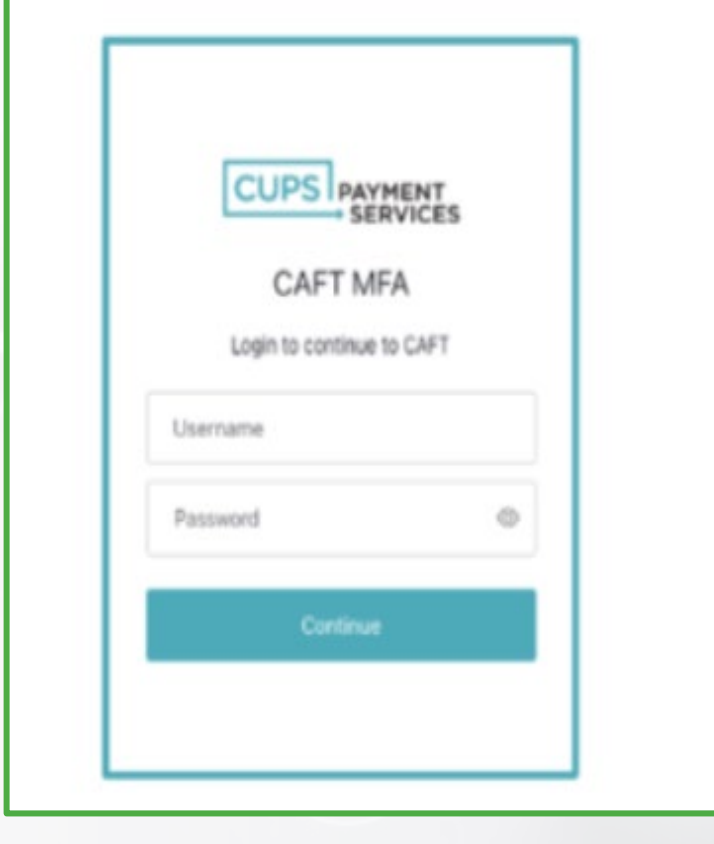

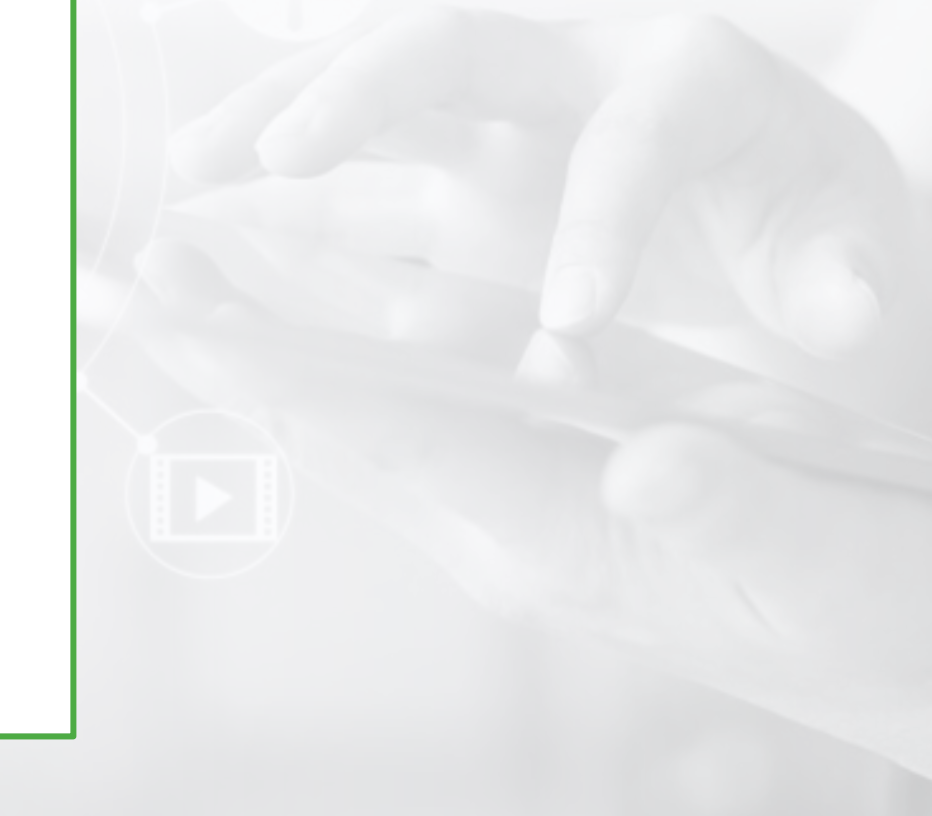

• Once you have installed an authenticator app on your mobile device, you are ready to begin with the MFA process.

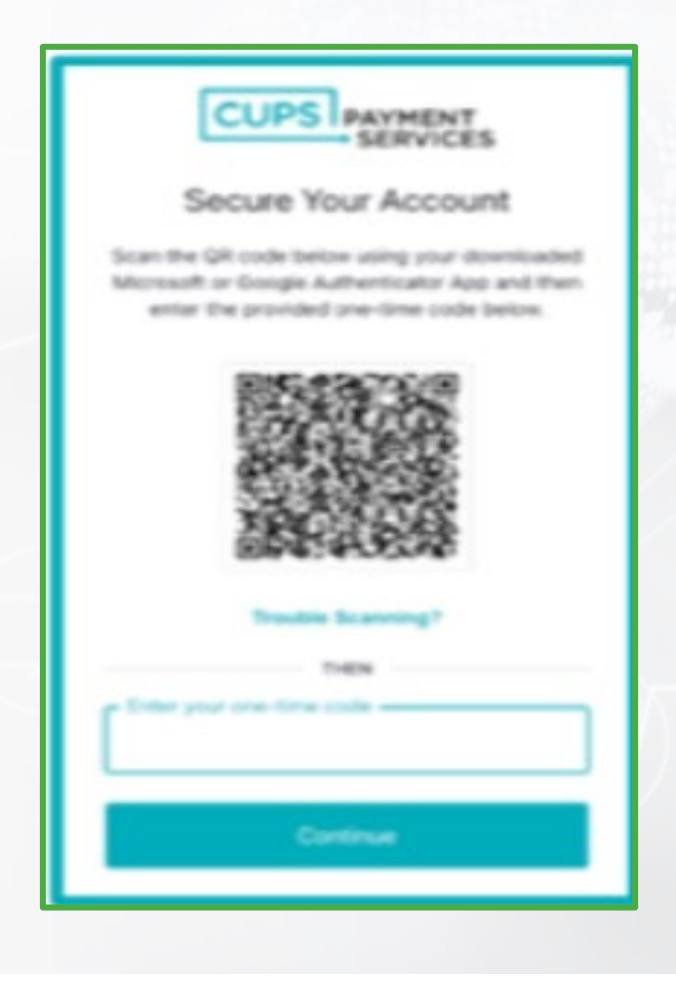

 On your first-time login the above screen will appear titled " Secure your Account", requesting you to scan a QR code.

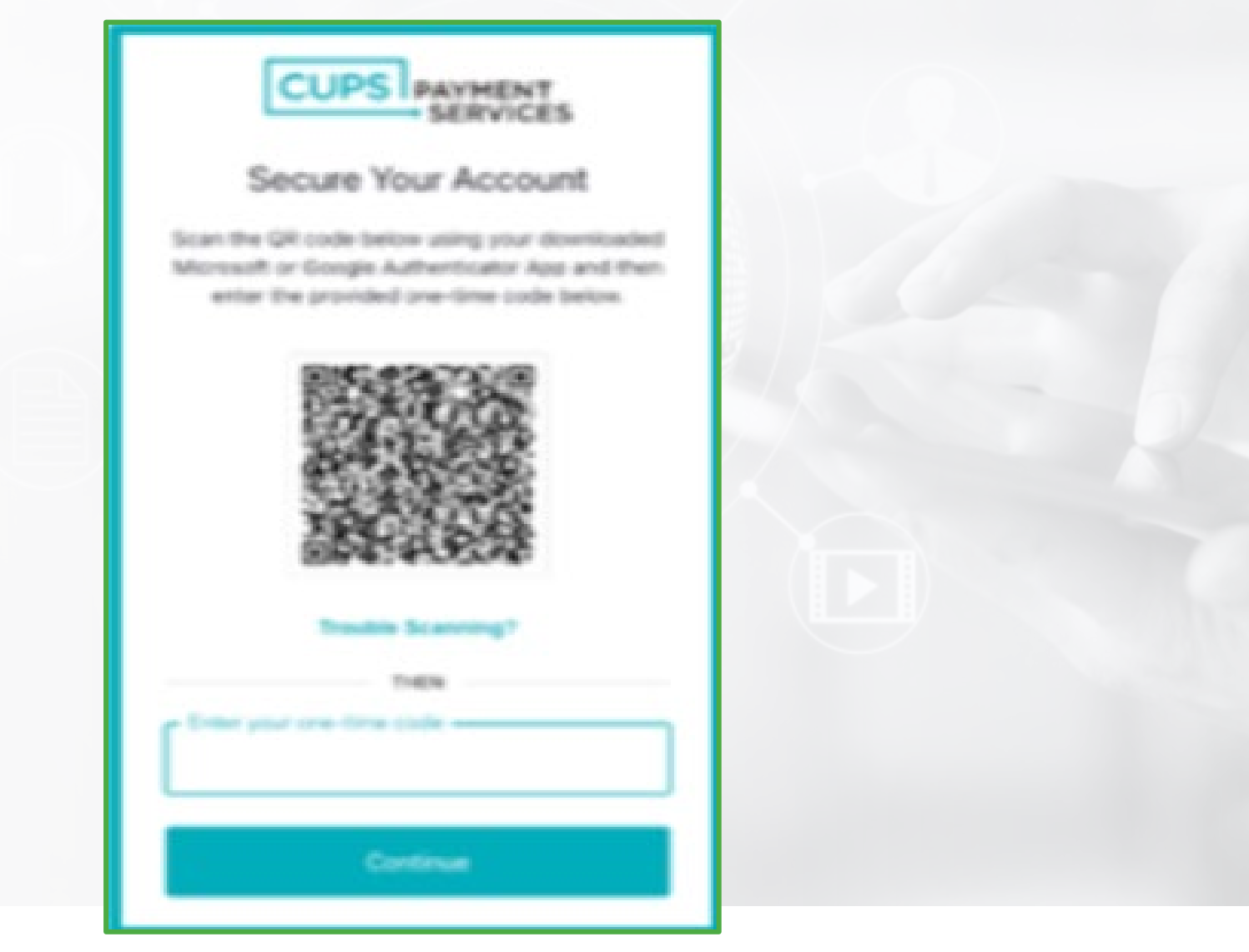

• You will need to scan the QR code using the authenticator app, which you just installed on your mobile device.

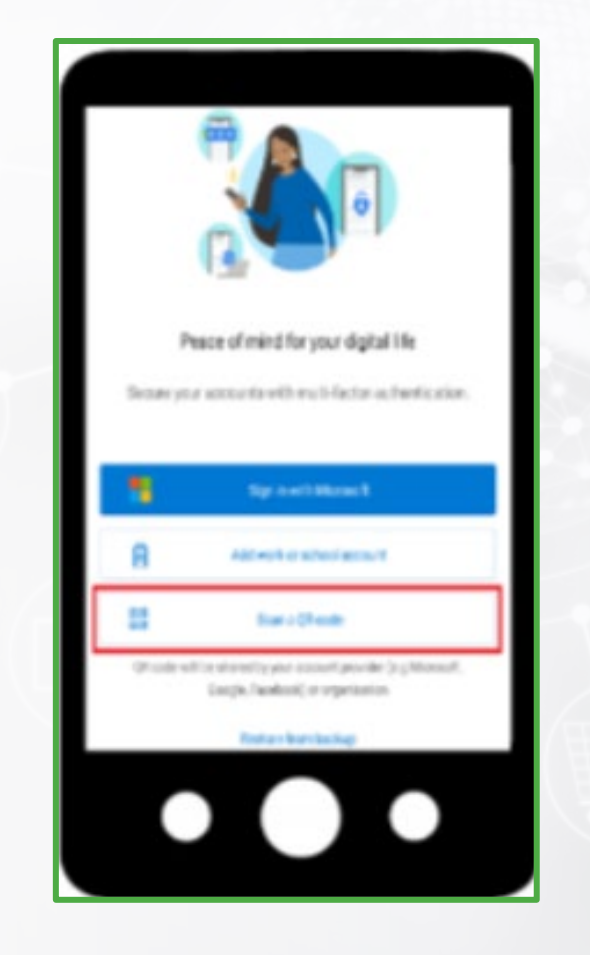

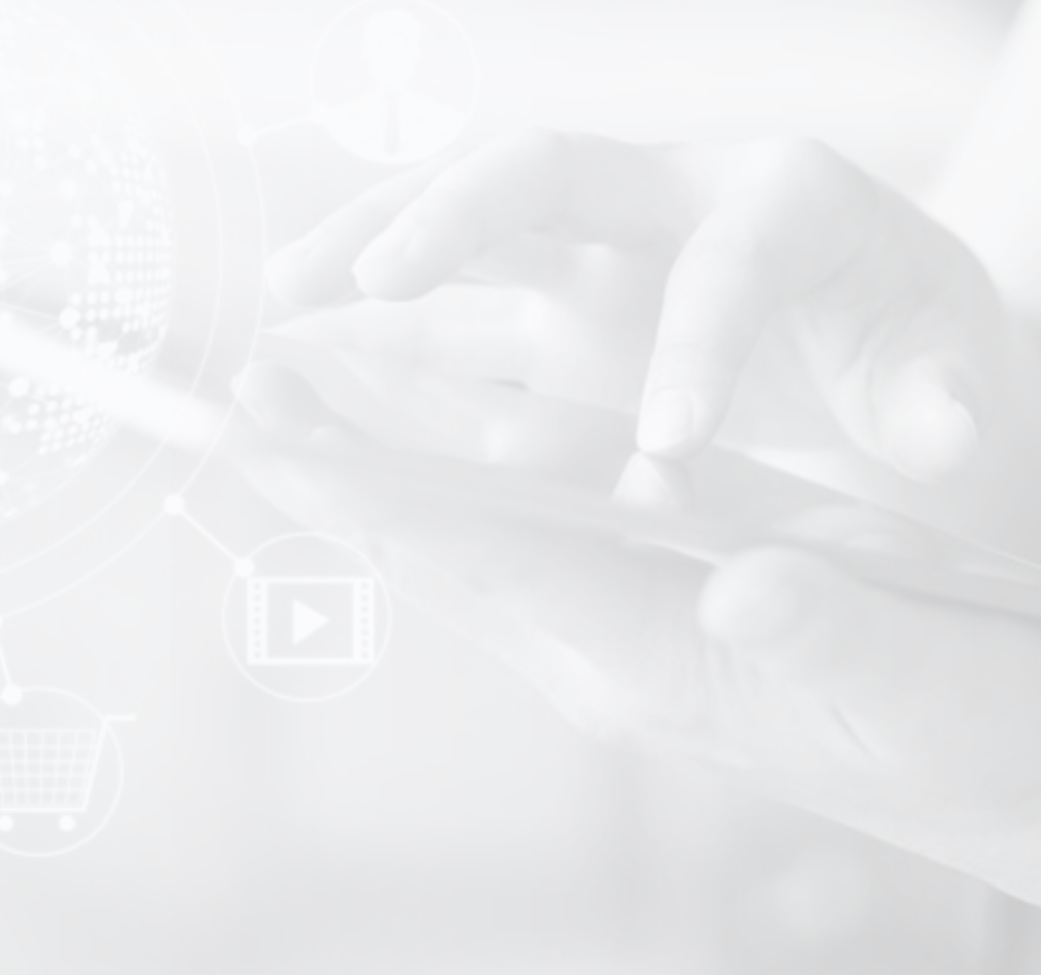

• **Open** the Microsoft Authenticator App on your mobile device. Remember to allow notifications, if prompted.

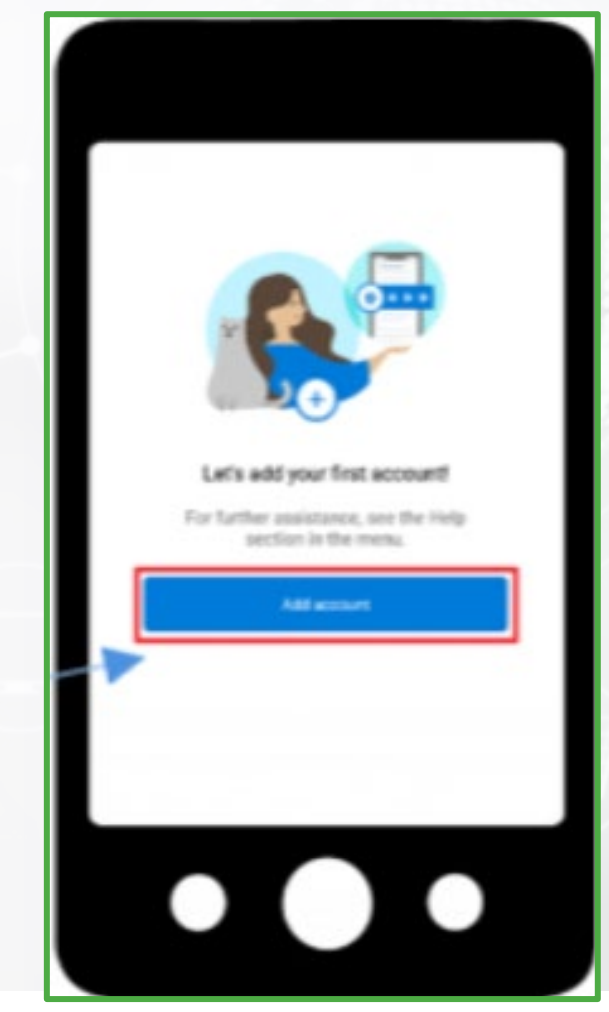

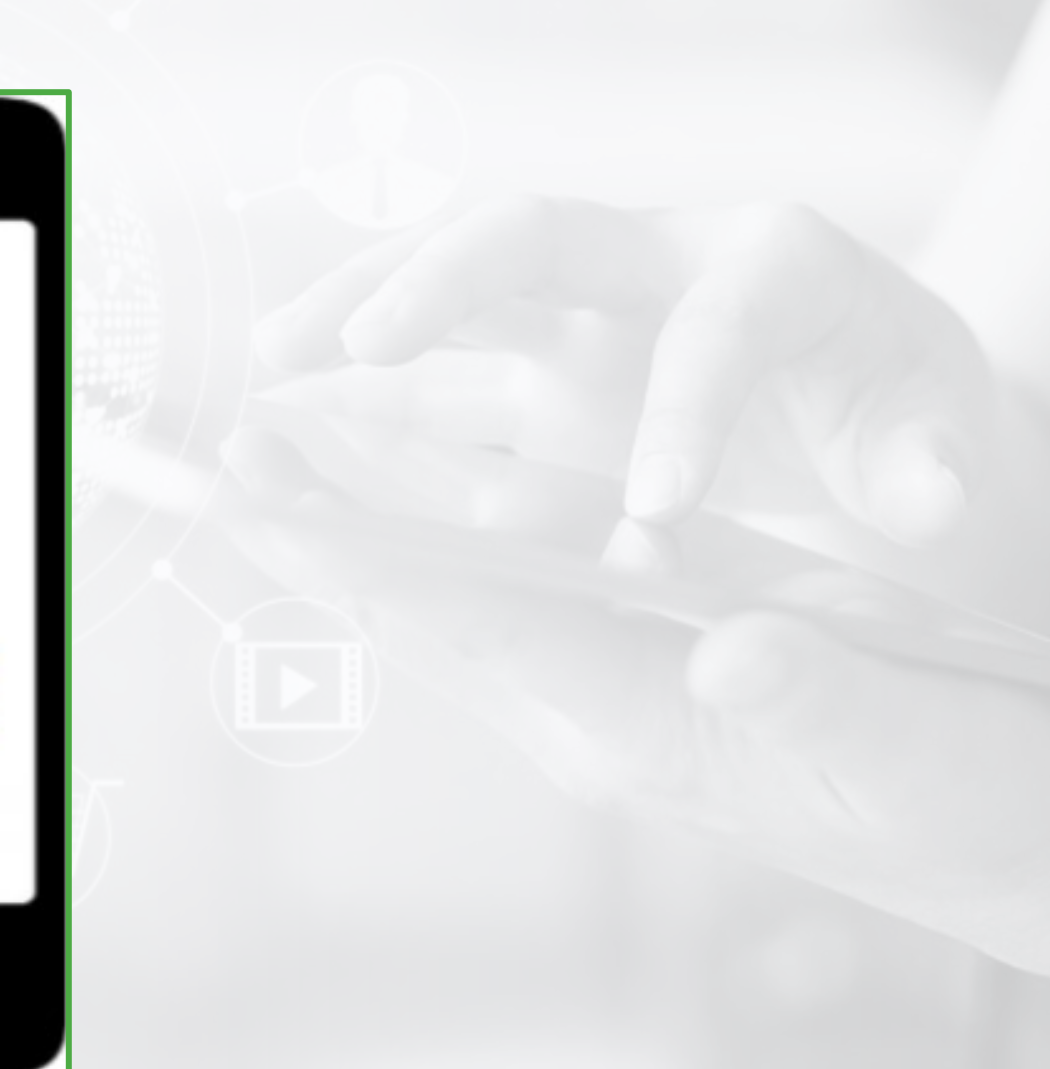

- Depending if you are opening the Authenticator App for the first time or setting an additional account in the app, your view will be different.
- Check the above picture for reference.

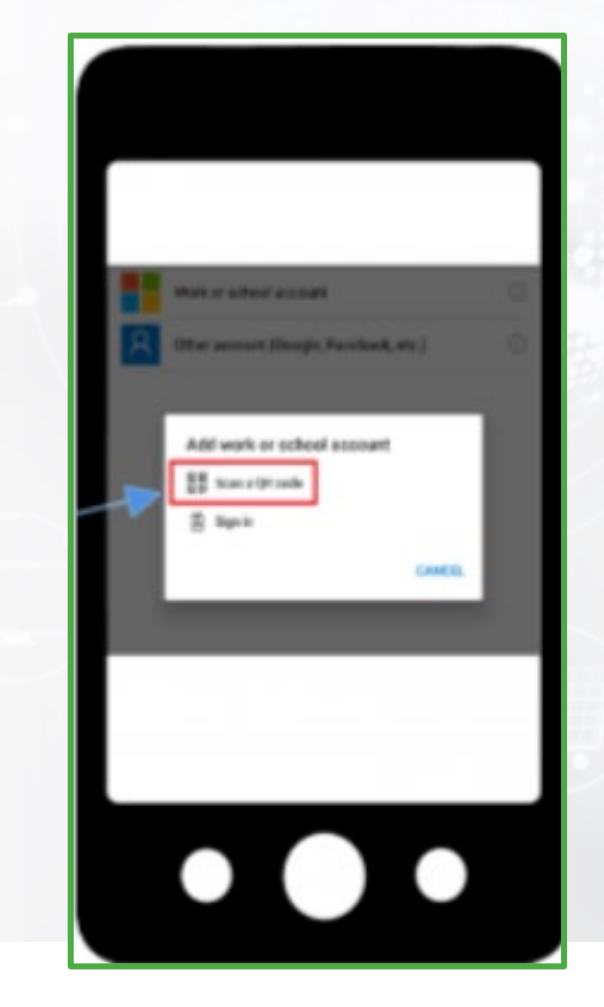

• Select **Scan a QR code** on your mobile device.

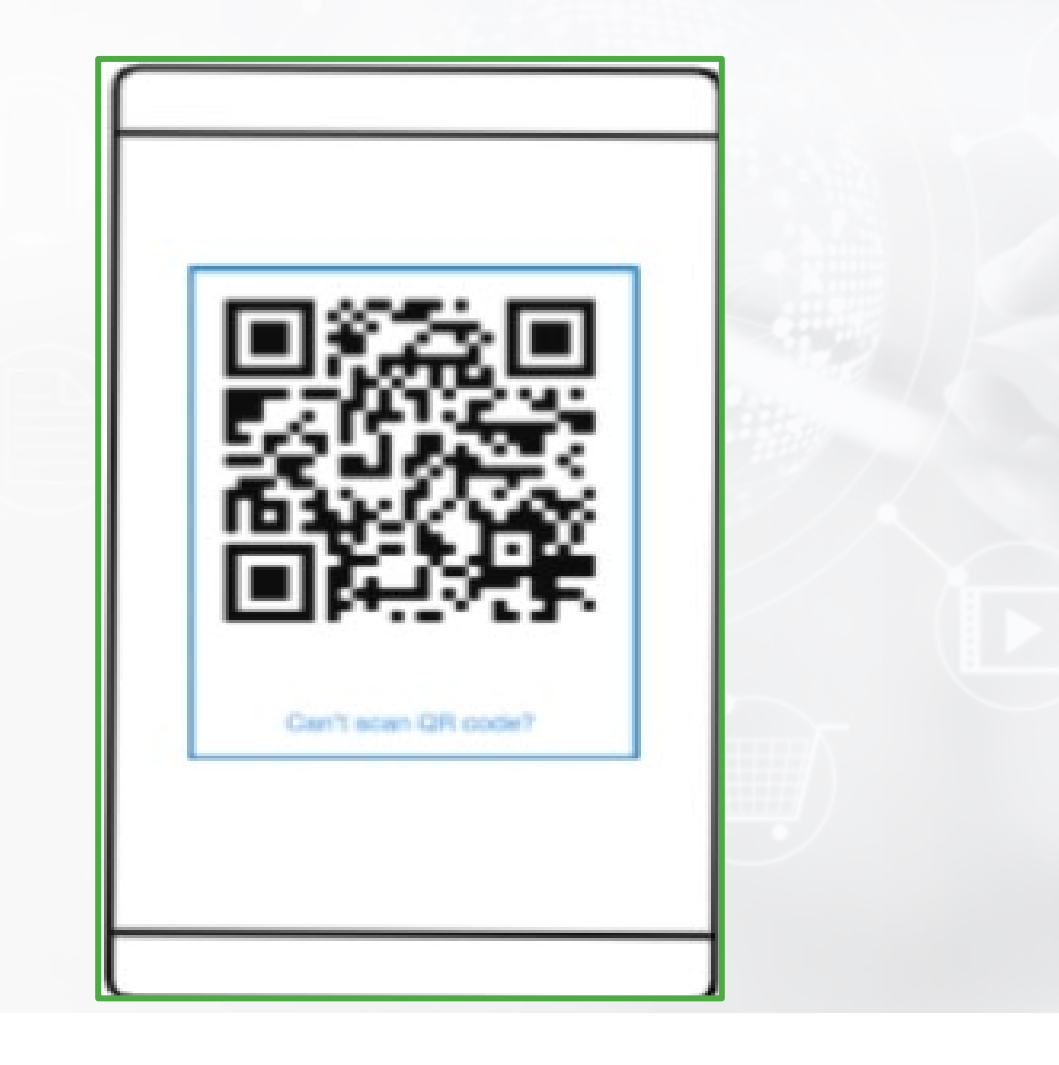

 Position the QR scanner over the middle of the QR code it will automatically recognize it and create the account.

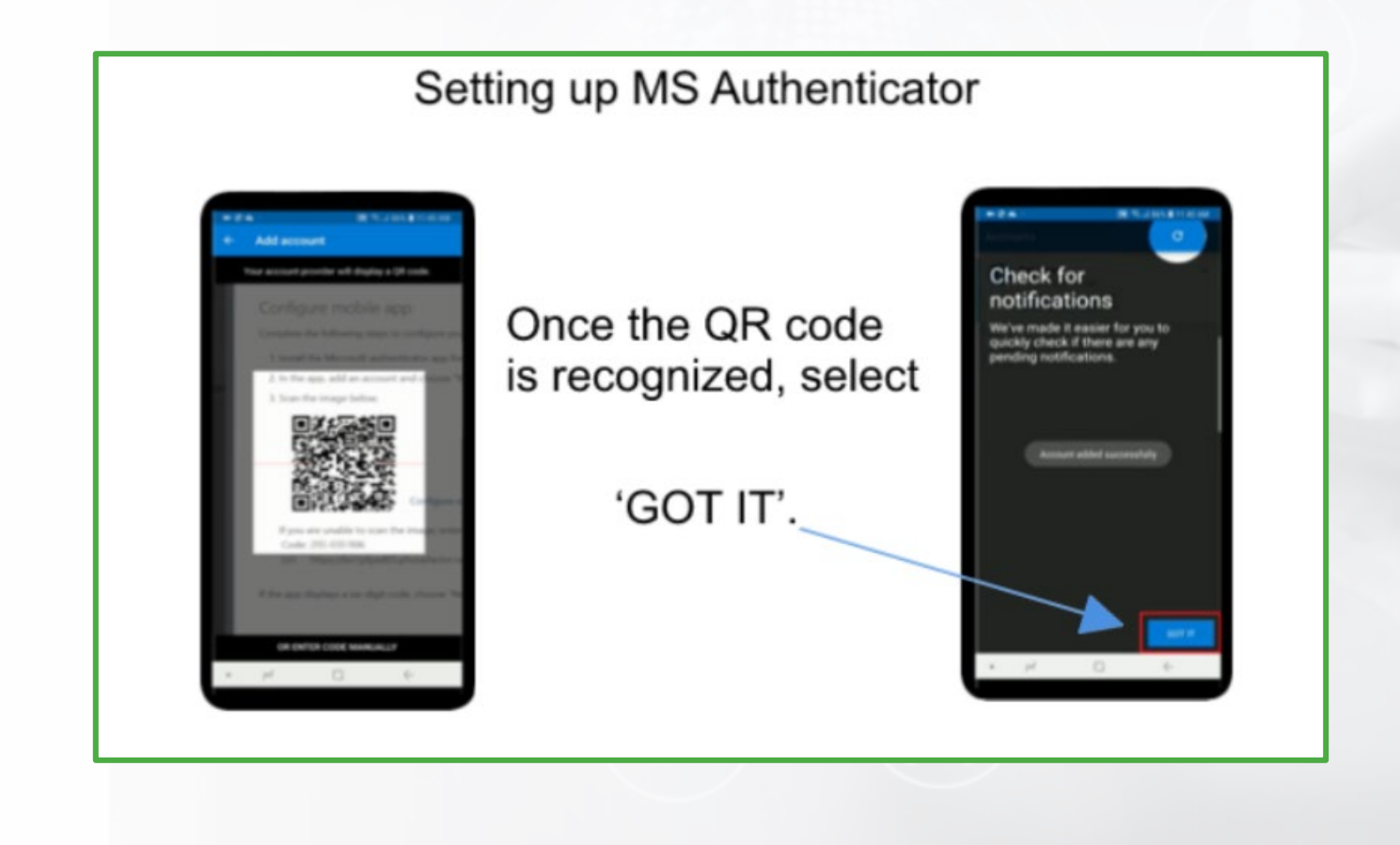

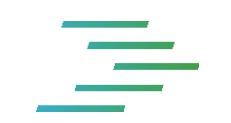

• Once the QR code is recognized select the option "Got it".

• Congratulations ! You have now completed the install of the Microsoft Authenticator.

#### Additional Support

Your credit union CAFT support personnel may have additional resources if you have further questions.

#### \_

 If you still have further questions, Kindly reach out to your credit union CAFT personnel, they may have additional resources if you still have further questions.